Vejledning udarbejdet af Morten Hoffmeier, Eggeslevmagle Skole

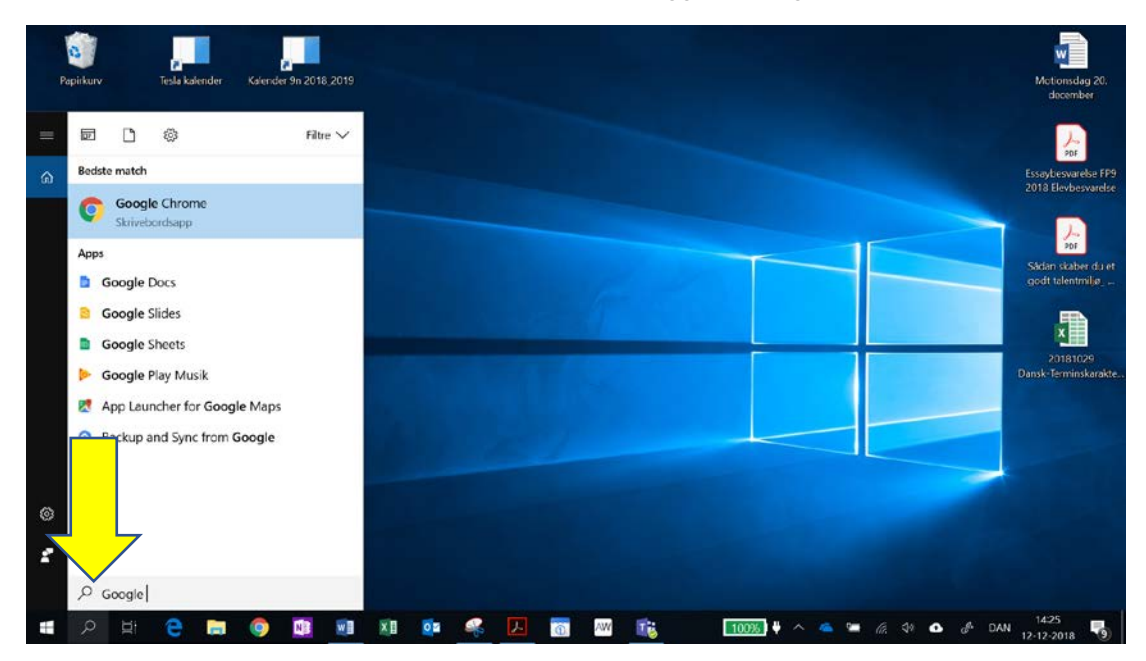

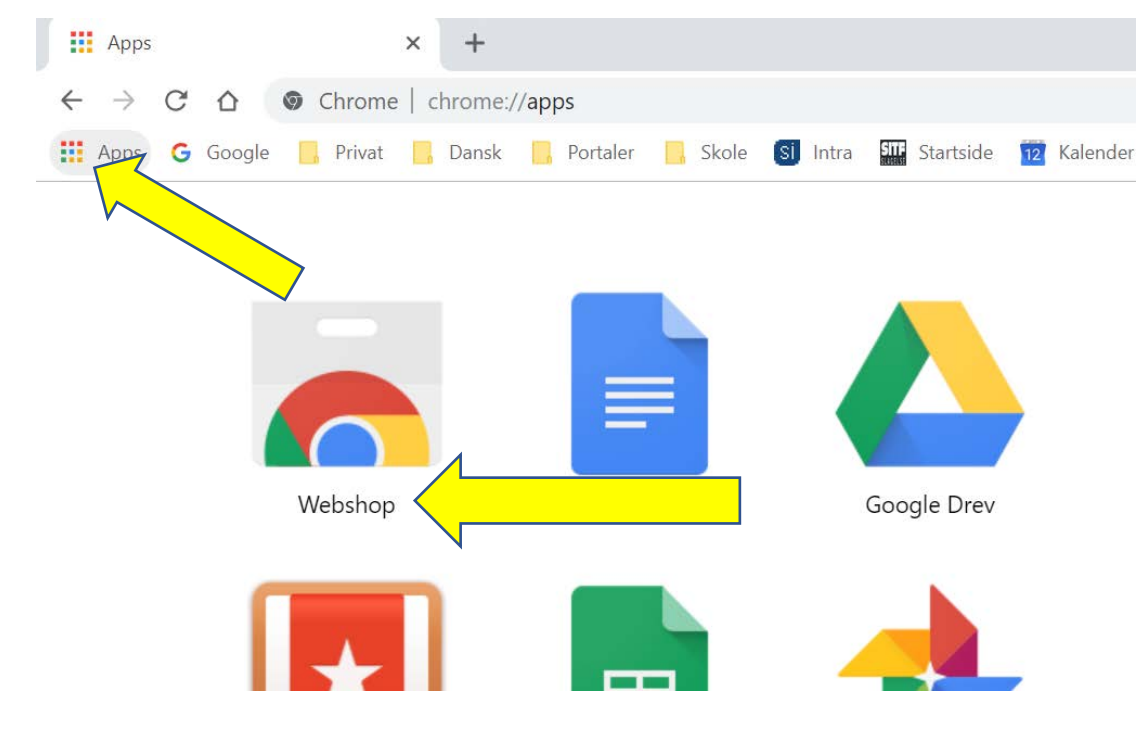

- 1. Åbn **Google Chrome** (det er en browser)
  - Klik på luppen og søg på Chrome

- 2. Klik på **VIS Apps** øverst venstre hjørne
- 3. Klik på Webshop

| n chrome webshop                         | 4           |                                    | 🗱 mo                 | ortenhoffmeier@gmail.com 🗸 | • |
|------------------------------------------|-------------|------------------------------------|----------------------|----------------------------|---|
| Q txtanalyser x                          |             |                                    |                      | 1 af 1 udvidelser          |   |
| « Startside                              |             |                                    |                      |                            |   |
| O Udvidelser                             | TxtAn       | alyser                             |                      |                            |   |
| O Temaer                                 | Fra: wiz    | kids.dk                            |                      | Føj til Chrome             |   |
| Funktioner                               | TxtAnalyser | eachers time and helps students be | come better writers. |                            |   |
| Kører offline                            | <b>**</b>   | R R 31 Haelperniciei               |                      |                            |   |
|                                          |             |                                    |                      |                            |   |
| Af Google                                |             |                                    |                      |                            |   |
| Af Google Gratis Tilomonolis til Android |             |                                    |                      |                            |   |
| Af Google Gratis Tilgængelig til Android |             |                                    |                      |                            |   |
| Af Google Gratis Tilgængelig til Android |             |                                    |                      | - 0                        | × |
| Af Google Gratis Tilgængelig til Android |             |                                    | * 🛆 🚧 🔀 🕻            | - 0                        | × |

- 4. Søg på: Txtanalyzer
- 5. Klik på Føj til Chrome

Hvis Google spørg dig: *Vil du tilføje "TxtAnalyzer"* Klikker du på: **Tilføj udvidelsen** 

> Nu har du tilføjet TxtAnalyzer til Google Chrome (man har tilføjet en udvidelse (udvidelse i Google Chrome er blot en app/program) til Google Chrome).

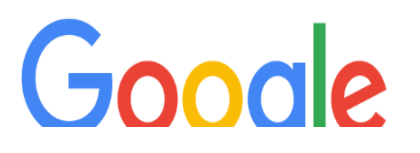

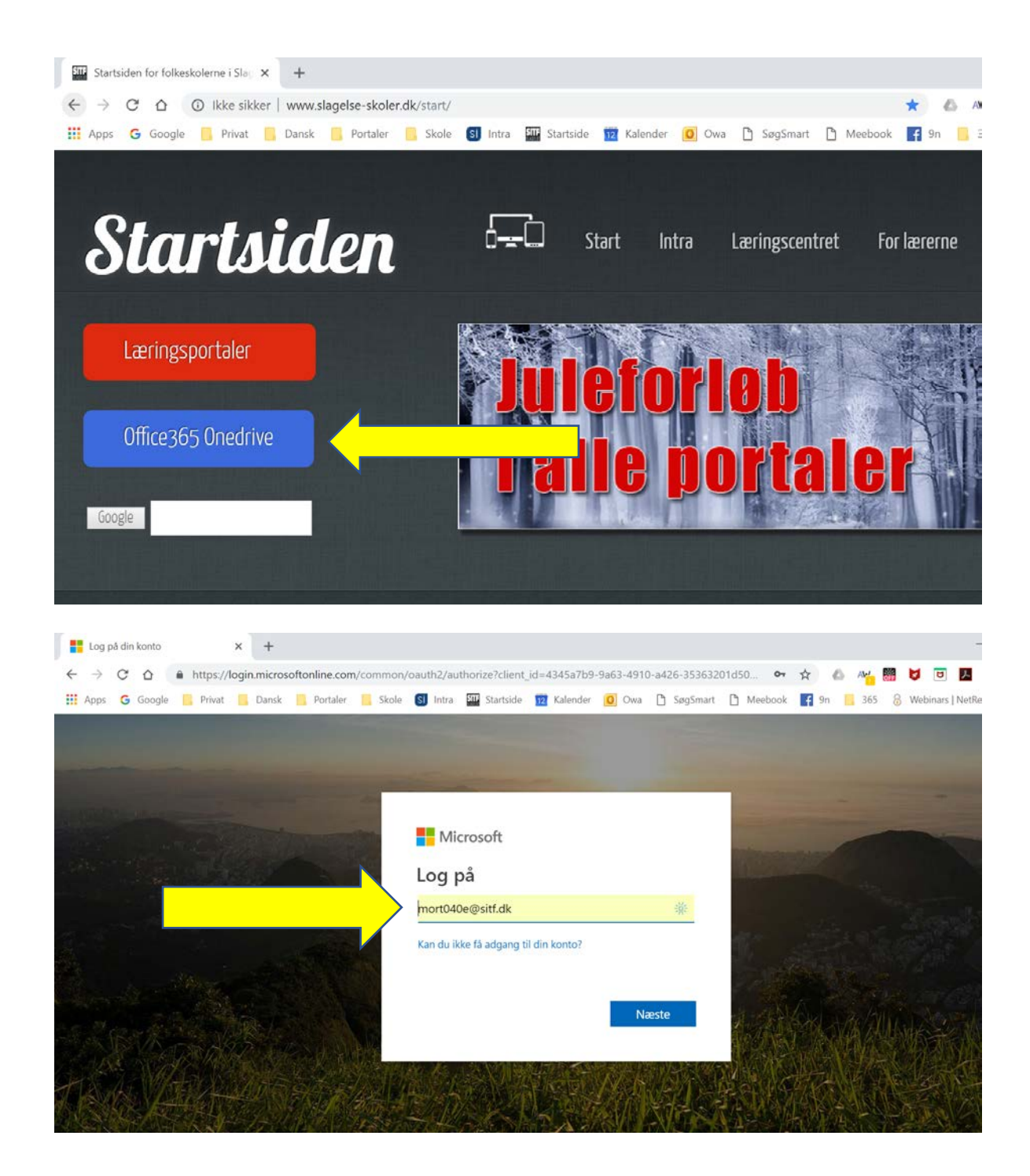

- 7. Åbn siden <u>http://www.slagelse-</u> skoler.dk/start/
- 8. Klik på Office365 Onedrive

- 9. Du bliver bedt om at logge ind på Office365
- Dit brugernavn er dit UNIbrugernavn, plus, at du tilføjer
   @sitf.dk bagefter dit UNIbrugernavn
   (du har sikkert glemt det om 2 minutter! Det kan måske hjælpe dig med at huske på sitf, hvis du ved, at det står for Slagelse itfunktion)
- 11. Mit brugernavn er mort040e
- Derfor er mit brugernavn til Office365: <u>mort040e@sitf.dk</u> – se billedet!

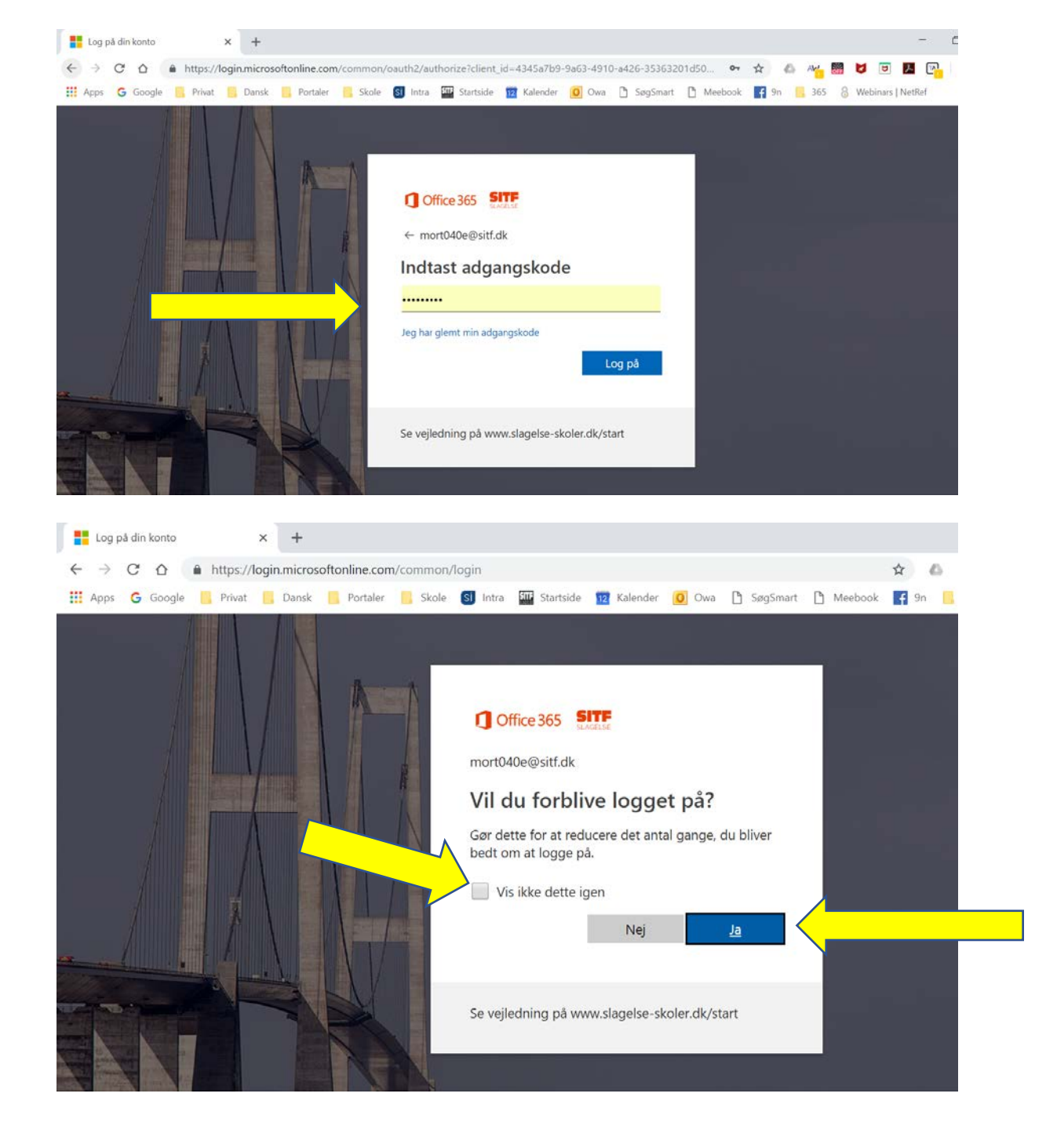

- 13. Du bliver nu bedt om at skrive din adgangskode til Office365
- 14. Adgangskoden er din helt almindelige kode, som du bruger til UNI-login

15. Hvis det er din egen pc, kan du roligt klikke i boksen "**Vis ikke dette igen**" og klikke på **Ja** 

16. Hvis det ikke er din egen pc – klikke du bare på **Nej** 

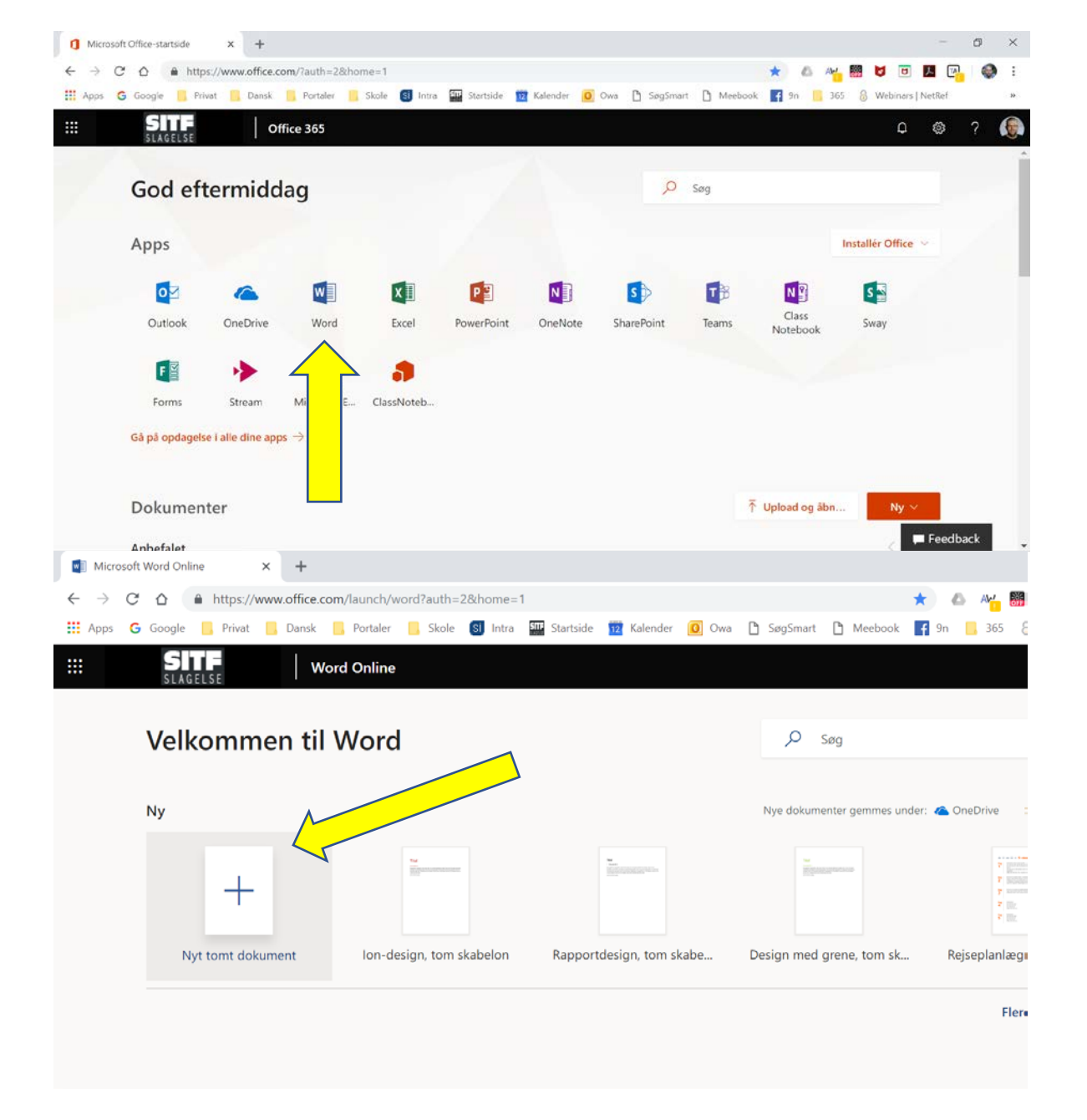

## 17. Klik på Word

18. Klik "Nyt tomt dokument"

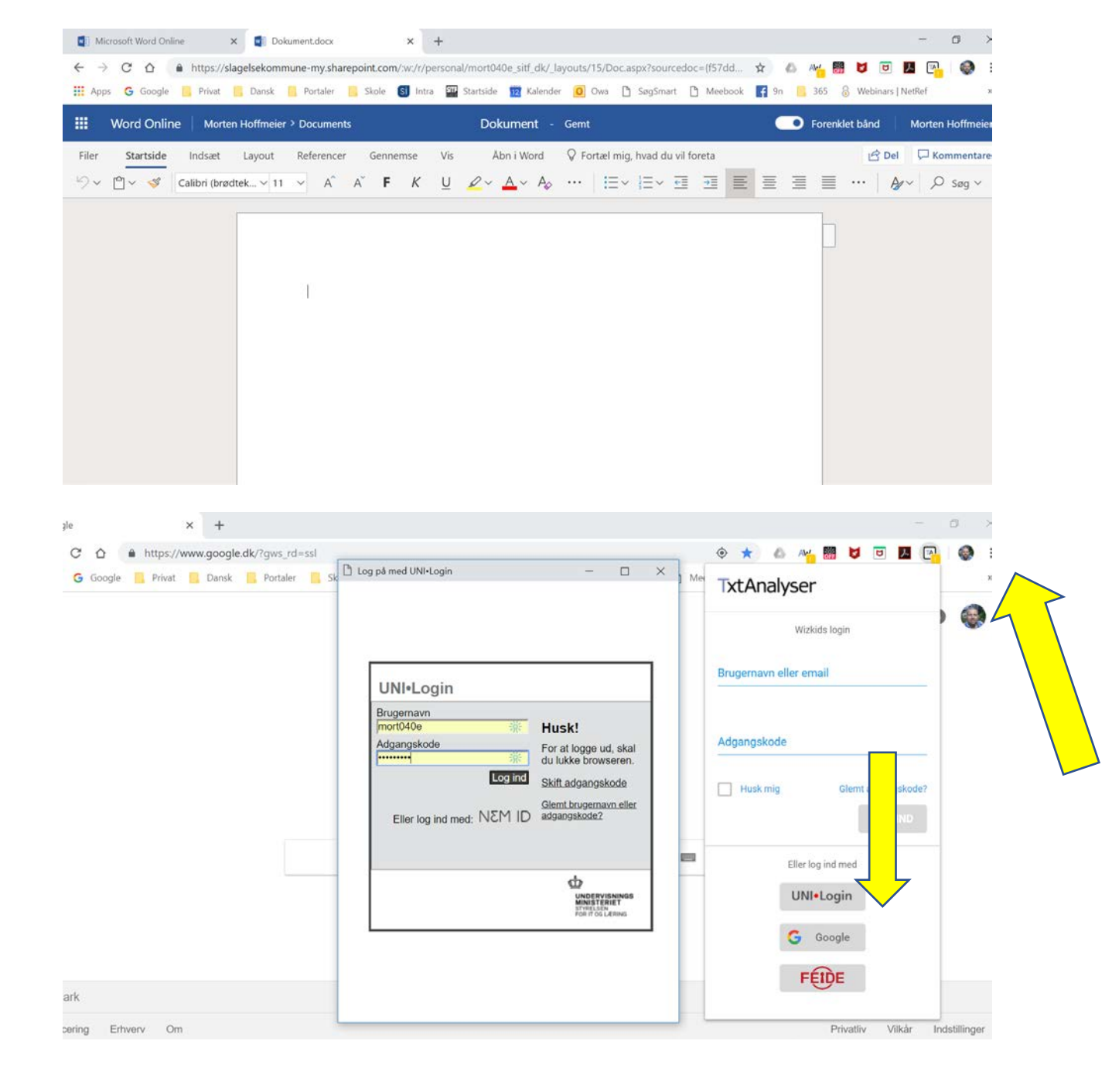

# 19. Word Online er klar – næste skridt er at aktivere TxtAnalyzer

20. Klik på TxtAnalyzer-appen i menulinjen og log ind med UNIlogin

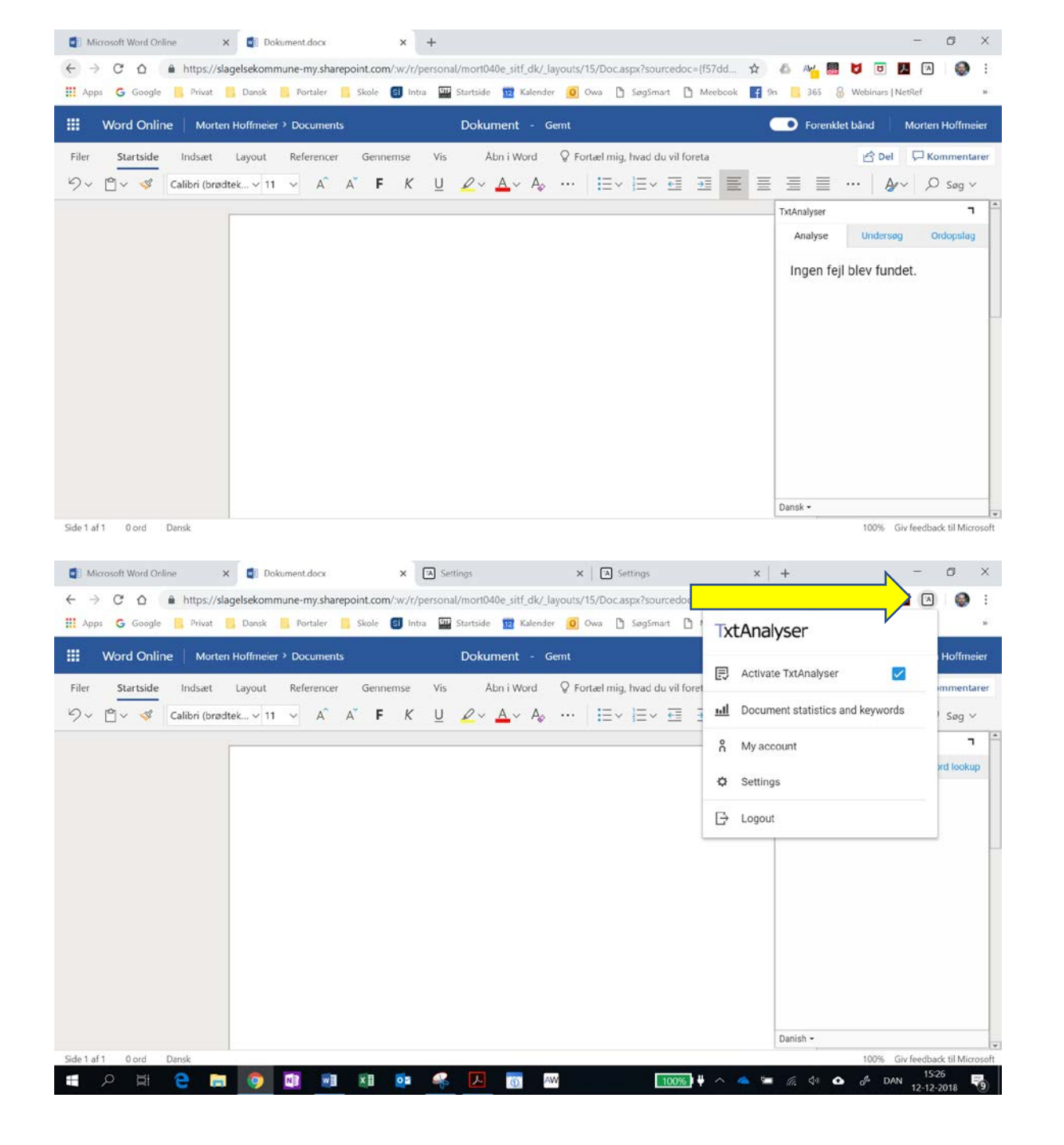

- 21. TxtAnalyzer er slået til og klar til hjælpe dig med at skrive din tekst i Word Online
- 22. Hvis du er nået hertil uden, at personen ved siden af dig har blå mærker, mangler tænder eller bløder, så klap dig selv på skulderen!

23. Klik på TxtAnalyser appen for at ændre indstillinger:

- Aktivere/deaktivere
   Txtanalyzer -altså slå den fra og til.
- Se statistik for dokumentet
- Se din konto (samme som AppWriter – oprette hold, så du kan se, hvem og hvilke fejl der laves – det kan du altid lege med senere. Funktionen er pr. 15/12-18 ikke klar).

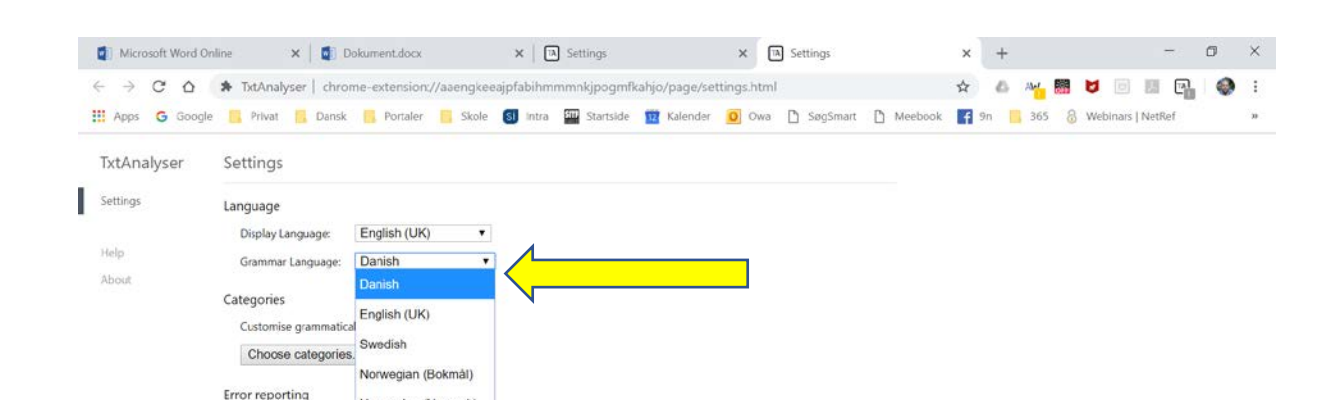

Customise the level of feeuvace Change error reporting...

Norwegian (Nynorsk)

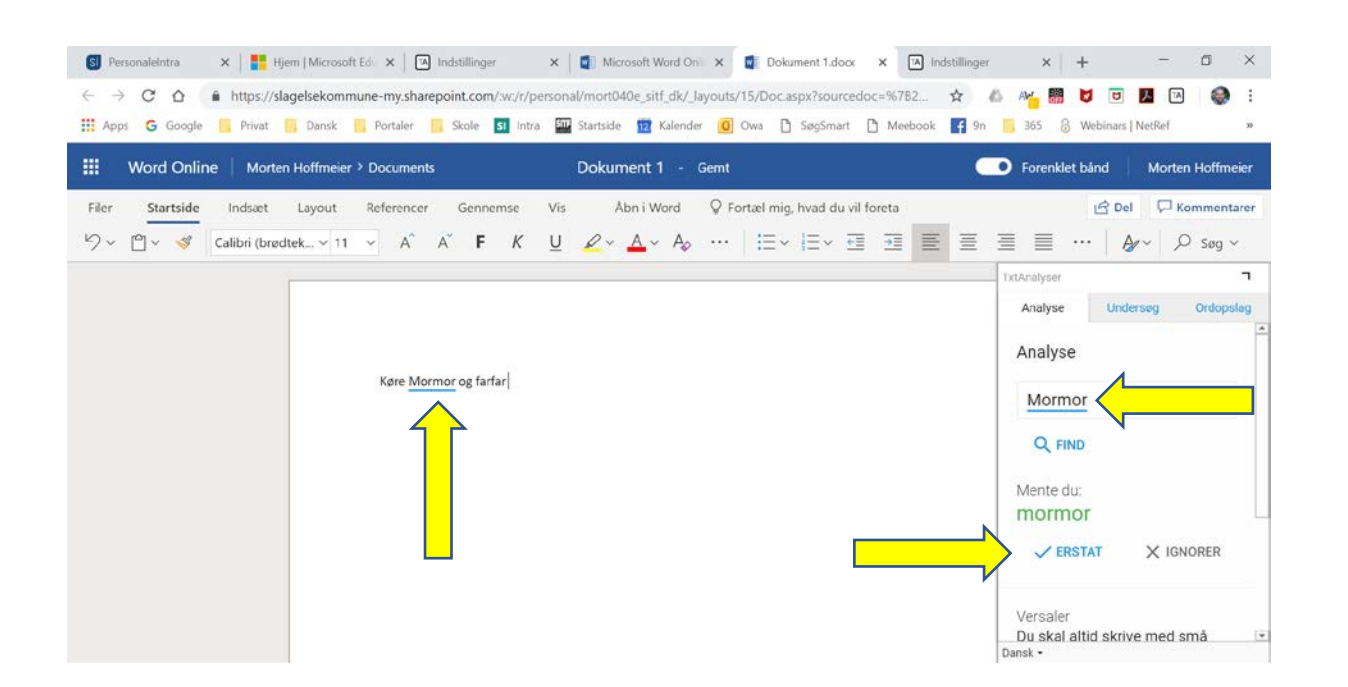

24. En lækker og vigtig detalje: TxtAnalyzer virker også på engelsk (tysk er endnu ikke en mulighed).

Nu er TxtAnalyzer installeret, og vi er klar til at skrive – og få hjælp af TxtAnalyzer til at skrive korrekt dansk!

- 25. TA finder en fejl og spørger, om TA skal rette fejlen eller ignorer fejlen – hvis du mener, at fejlen er en fejl, så vælger du "Erstat" – og fejlen i teksten rettes til det, som TA foreslår. Hvis du ikke mener, det er en fejl, vælger du "Ignorer"
- 26. TA er jo blot et dumt computerprogram, som ikke kender samtlige retskrivningsreglerne, især ikke i alle sammenhænge – Derfor kan TA godt finde fejl, som ikke er "rigtige" fejl, og TA kan også overse helt almindelige fejl – bare rolig, TA lærer undervejs, og bliver bedre, jo mere man bruger programmet – der kommer også løbende opdateringer.

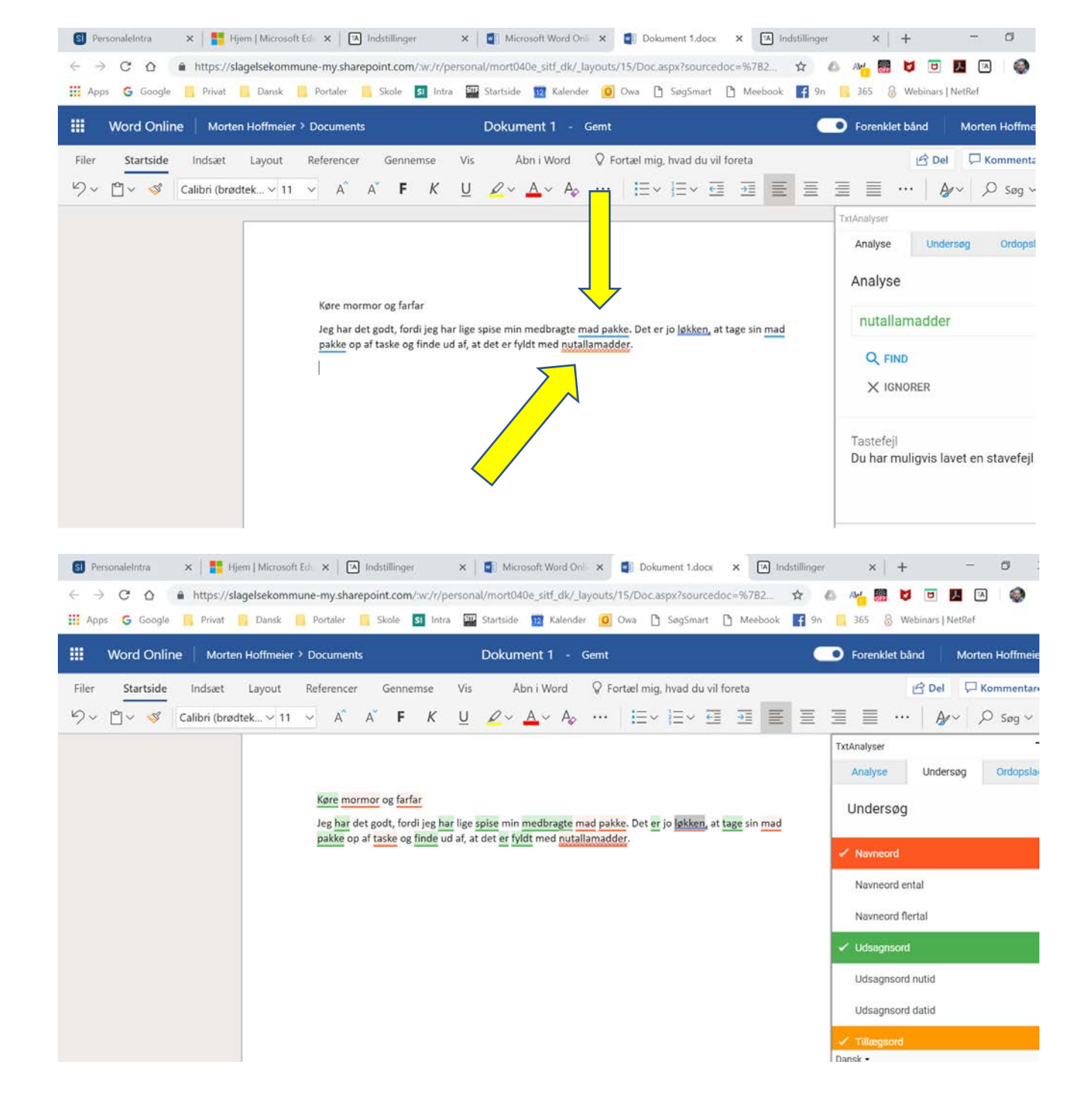

- 27. TA mener, at jeg har skrevet noget forkert!
  - a. Blå markering: grammatikfejl
  - Rød markering: stavefejl eller noget, som TA overhovedet ikke kan finde ud af – Altså, TA er helt ude i hampen, og magter ikke situationen!

28. Du kan undersøge dokumentet for:

- Hvilke ordklasser
- Navneord, ental og flertal
- Udsagnsord, tider

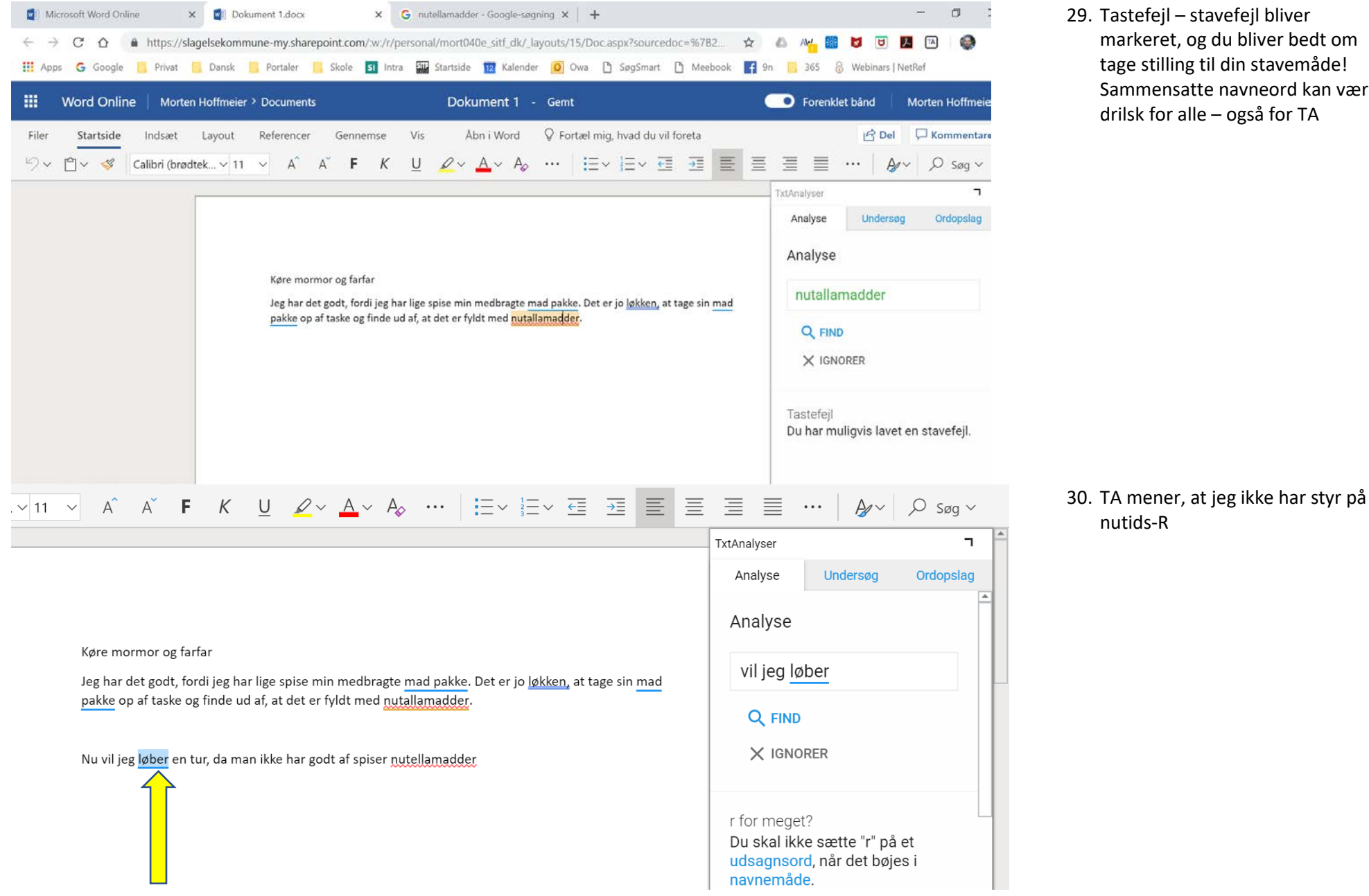

29. Tastefejl – stavefejl bliver markeret, og du bliver bedt om tage stilling til din stavemåde! Sammensatte navneord kan være drilsk for alle – også for TA

Du skal ikke sætte "r" på et udsagnsord, når det bøjes i navnemåde.

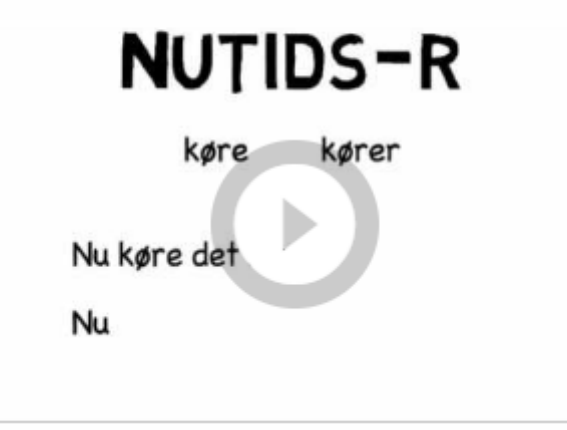

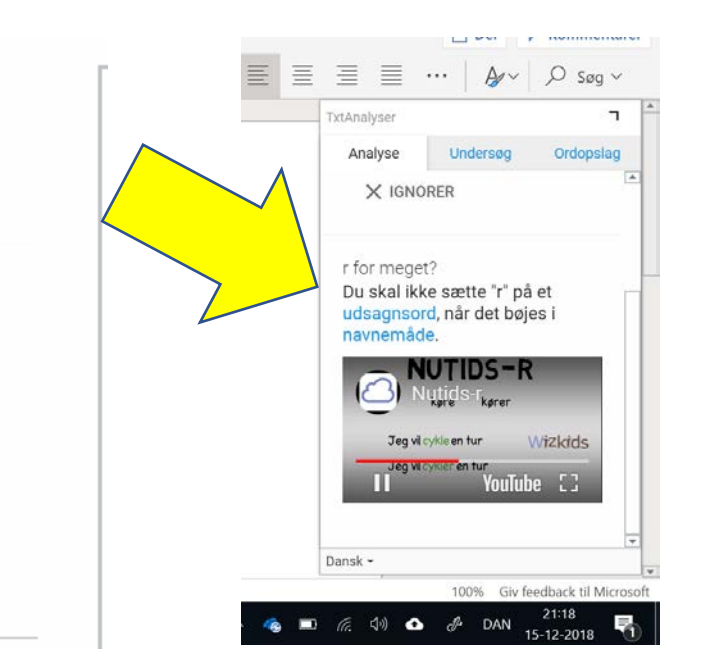

- 31. TA, vil gerne vise mig en video om NUTIDS-R
- 32. Video om f.eks. NUTIDS-R afspilles.

| x Dokument 1.docx x                                                                                                  | Nutella Danmark - Nutella 🗙 🛛 🚾 R                                                                                                    | letskrivningsordbogen Plu 🗙   👗 lev                                                       | verpostejmad — Den Der 🗙   🕂 🦷 🗖                                                                                                    |
|----------------------------------------------------------------------------------------------------|----------------------------------------------------------------------------------------------------|-------------------------------------------------------------------------------------------|----------------------------------------------------------------------------------------------------|
| ps://slagelsekommune-my.sharepoint.cor<br>ivat Dansk Portaler Skole                                                  | n/:w:/r/personal/mort040e_sitt_dk/_lay  Intra Startside 12 Kalender                                                                                                    | /outs/15/Doc.aspx?sourcedoc=%/B                                                           | 22 🛠 🚳 Ari 😻 🔽 💌 🖓                                                                                                    |
| Morten Hoffmeier ≻ Documents                                                                                         | Dokument 1 - G                                                                                                    | emt                                                                                       | Forenklet bånd Morter                                                                                                    |
| sæt Layout Referencer Genr<br>i (brødtek v 11 v Å Å <b>F</b>                                                         | iemse Vis Åbn i Word<br>K U & A ∧ Å                                                                                                    | ♀ Fortæl mig, hvad du vil foreta         …       i≡ ~ i≡ ~ 至≣       Ξ≣                    |                                                                                                    |
| Køre mormor og fa<br>Jeg <mark>har</mark> det godt, fo<br>op af tasken og find<br>Nu <mark>vil</mark> jeg løbe en te | rfar<br>rdi j <u>eg har</u> lige spist min medbragte mac<br>le ud af, at <u>den er</u> fyldt med nutallamad<br>ur da <mark>man</mark> ikke <mark>har</mark> godt af spiser nutella | dpakke. <u>Det <mark>er</mark> jo</u> lykken at tage sin p<br>der.<br>Imadder hele dagen. | Analyse Undersøg Ordopsi<br>Navneord flertal<br>Udsagnsord<br>V Udsagnsord nutid<br>Udsagnsord datid<br>Tillægsord<br>V Grundled<br>Genstandsled |

33. TA kan finde grundled men ikke udsagnsled – dog kan TA alligevel godt hjælpe med at sætte startkomma!

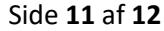

| Word Online Morten Hoffmeier 2 Documents debatindlag _ Gent Image on the formation of the second of the second of the | s G Google 🔒 Privat                     | : 📙 Dansk 📙 Portaler 📙 Skole                                                                                                    | SI Intra III Startside 12 Kalender 🧿 Owa 🗅 SøgSmart                                                                                                    | 🗅 Meebook 📑 9n 🔒                                                                                                    | 365 🚷 Webinars   NetRef                                                                                                    |  |
|----------------------------------------------------------------------------------------------------|-----------------------------------------|----------------------------------------------------------------------------------------------------|----------------------------------------------------------------------------------------------------|----------------------------------------------------------------------------------------------------|----------------------------------------------------------------------------------------------------|--|
| Startside Indsæt Layout Referencer Gennems Vis Abn i Word Portel mig, hvad du vil foreta   esevisning Porrenklet læser O zoom Porrenklet læser O zoom Porrenklet læser Porrenklet læser Porren                                                                                                    | Word Online   Mor                       | rten Hoffmeier > Documents                                                                                                    | debatindlæg - Gemt                                                                                                    | -                                                                                                    | Forenklet bånd Morten Hoffmeie                                                                                                    |  |
| Handward         Aff. Addward         Drey with Typetty or a void at velge hand for noget kod jeg skal have til aften, men jeg bliver hele tiden forstyrret af kjynkerj, det kommer fra en dere som går hand bag sin mor. moren vitker rinnelig liggelad med at hendes son, da de er på vej ut da færto går alammen det var hendes son det stort in di en mand i been, hun vitker forst liggelad med at hendes son. da de er på vej ut da færto går alammen det var hendes son det stort indig liggelad med at hendes son. da de er på vej ut da færto går alammen det var hendes son det stort indig liggelad med at hendes son. da de er på vej ut da færto går alammen det var hendes son det stort indig liggelad med at hendes son. da de er på vej ut da færto går alammen det var hendes son ef på vej ligge interket indi en af medatbidismer og spacer telefonn frem igen.         Ut første forstiden merke til af deres forstiden at er et stort problem, det kan simpelthen ikke være rigit at børn skal være sk easomme, etter i tide hadker mærket til at gøren noget ved det jæg synes på ingen måde det er ackerbalet det er a datine går liggelad or er er stort problem. At kan det se vere rigit gære noegt ved, men man kan prør er at tide hadker mærket til at deres forstiden at er at blive lagtmærket til.         Mange skal dog også arbeigt til, og arbeigsteting og skan blive lagt mærke til.       Mande skal dog også arbeigt til, og arbeigsteting sper er stort at skal set vike kan da set vike kan da set vike fær akken mærket ingeladen med hendes sone går er ingen reakter kan sen er skal set stort stort går går det er er at blive lagtmærke til.         Mange skal dog også arbeigt til, og arbeigsteting bliver hele tiden of til men det in singelhon an skal være set stort og bær.       Mange skal dog også arbeigt til, og arbeigsteting bære nort at bær skal ser nort og se skal sta s                                                                                                    | Startside Indsæt<br>esevisning 🗔 Forenl | : Layout Referencer Ger<br>klet læser 🔍 Zoom ີ 100                                                                                                    | nemse Vis Abn i Word 🛛 Fortæl mig, hvad du vil f<br>% 🔲 🎞 Navigation 🖺 Sidehoved og sidefod ab Fod                                                                                                    | foreta<br>Inoter 🕠 Slutnoter                                                                                                    | Image: Book of the second second sec |  |
| indrette sine arbejdstide er hine børns fritid og behov, det kan dog være svært når de er helt små og er bigen tor og torog for og arbejdstide er hine hørns fritid og behov, det kan dog være svært når de er helt små og er bigenme hele tiden, eller er det større og bare<br>har meget tidligt fri.<br>Et ander elsempel kume vir er at her forleden var jeg hjemme hos min bør og spise, hans kone van hos en veninde så vi skulle passe på deres son, vi<br>sød en del tid over i søgkede, pludselig kom hans son, hans son råber så far! <u>men</u> der er ingen reaktion tværtimod tager han telefonen<br>frem og snakker videre, <u>der eineste hans son</u> jille var ut få hipelp til et ort i den bog han var i gang med at læe.<br>En god løsning på dette problem kume være at man fik afskaffet telefonen "eller" den kan nok ikke afskaffes helt, men fik den lagt væk når man er<br>sammen med familien og giver sig tid til sine børn, det må være mærkeligt ikke at have set ens børn vokse op fordi man har levet et liv i sin skærm.                                                                                                    |                                         | Forældres urimelige tid til deres børn!<br>Af: Mbbel Lund<br>Jeg står i Netto og er ved at vælge hvad for noget kod jeg skal have til aften, men jeg bliver hele tiden forstyrret af klynkeri, det kommer fra en dreng<br>som går langt bag sin mor, moren virker rinelig liggglad med at hendes dreng går og er ked af det, hun har travlt med sin telefon, ja faktisk så travlt at<br>hun gå direkte ind i en mand i koen, hun virker fortsat liggglad med at hendes son, da de er på vej ud af netto går alarmen det var hendes son der stod med<br>et stykke chokolade, som var det hun havde gået og så gerne ville have, moren resperer forst nu og pakker sin telefon væk, hun hiver hårdt fat i sin son<br>og spørge, hvad han laver, aflevere chokoladen til en af medarbejderne og taget telefonen frem igen.<br>Ud fra der gå lige har oplevet, vil jeg virkelig sige det her er et stort problem, det kan simpelthen ikke være rigtigt at born skal være så ensomme, eller<br>bære ikke<br>ve lagt mærke til af deres forældre når de virkelig har brug for det.<br>Jeg fir ver ei tike lækker mærke til at føres son er på ver gå stadet med et stykke chokolade, det er virkelig gået over gevind, da vi selv var små var der<br>ikke nog utelfon, så de må da selv vide hvor rart det er at blive lagt mærke til. |                                                                                                    |                                                                                                    | TxtAnalyser       Analyse     Undersøg     Ordop       Analyse     at hun gå       Q     FIND       X     IGNORER                                                                                                    |  |
| 1         480 ord         Dansk         75%         Giv freedback til Micros                                                                                                    |                                         | Mange skal dog også artoga til,<br>indrette sine arbejdstider ett<br>har meget tidligt fri.<br>Et andre teksempel kunne v e at<br>sad en <u>del tid</u> over i sofager en<br>frem og snakker videre, <u>det meste</u><br>En god løsning på dette problem l<br>sammen med familien og giver si                                                                                                    | g artosjostiderne bijver inengere og inengere det kan vi selvistjedig inkær riging gore noj<br>i borns fritid og behov, det kan dog være svært når de er helt små og er hjemme hele t<br>ver forleden var jeg hjemme hos min bror og spise, hans kone var hos en veninde så v<br>ig snakkede, plodselig kom hans son, hans son råber så fart <u>men</u> der er ingen reaktion<br><u>hans son</u> ville var at få hjølp til et ord i den bog han var i gang med at hese.<br>anne være at man fik afskaffet telefonen "eller" den kan nok ikke afskaffes helt, men<br>tid til sine born, det må være mærkeligt ikke at have set ens born vokse op fordi ma | get ved, men man kan prove og<br>iden, eller er det større og bare<br>i skulle passe på deres son. vi<br>i tværtimod tager han telefonen<br>i fik den lagt væk når man er<br>n har levet et liv i sin skærm. | mangler -r<br>Du skal sætte "r" på et<br>udsagnsord, når det bøjes i<br>nutid.<br>NUTIDS-R                                                                                                    |  |
|                                                                                                    | 1 480 ord Dansk                         |                                                                                                    |                                                                                                    |                                                                                                    | Dansk -<br>75% Giv feedback til Micros                                                                                                    |  |

### Microsoft Word 🗴 | 🕿 Filer – OneDrive 🗴 | 🕿 Filer – OneDrive 🗴 👩 debatindlæg.do 🗴 🤚 Nutella Danmari 🗴 | 🔤 Retskrivningson 🗴 | 🚜 leverpostejmad 🗴 | 🕂 → C ∆ 🔒 https://slagelsekommune-my.sharepoint.com/.w:/r/personal/mort040e\_sitf\_dk/\_layouts/15/Doc.aspx?sourcedoc=%7B6... 🟠 🤷 🖊 🔯 💆 📴 🔼 ۲ 📙 Privat 📙 Dansk 📙 Portaler 📙 Skole 💶 Intra 🎬 Startside 💆 Kalender 🕖 Owa 🗅 SøgSmart 🗅 Meebook 🗗 9 n 📙 365 🔗 Webinars | NetRef pps 🕒 Google Forenklet bånd Word Online Morten Hoffmeier > Documents debatindlæg - Gemt Morten Hoffmeier Service Fortæl mig, hvad du vil foreta C Kommentarer Gennemse Vis Åbn i Word C Del Startside Indsæt Layout Referencer 🗋 Den Danske Ordbog X Læsevisning 🕼 Forenklet læser 🔍 Zoom Slutnoter Side slutter Fodnoter DEN DANSKE ORDBOG TxtAnalyser Forældres urime Analyse Undersøg Ordopsla klynkeri 📢 substantiv, intetkøn Af: Mikkel Lund -et, -er, -erne Ordopslag orstyrret af klynkeri, det komme Jeg står i Netto og er ved at vælge l som går langt bag sin mor, moren v har travlt med sin telefon, ja fakt (irriterende, vedvarende) klynken klynkeri hun gå direkte ind i en mand i køen tto går alarmen det var hendes s et stykke chokolade, som var det ha er sin telefon væk, hun hiver hå Navneord - I Ental og spørger hvad han laver, aflevere gå til ordnet.dk Ubestemt Ud fra det jeg lige har oplevet, vil je © Det Danske Sprog- og Litteraturselskab ære rigtigt at børn skal være så bare ikke blive lagt mærke til af der Q SLÅ OP Jeg får virkelig lyst til at gøre noget fanget i sin telefon at hun går in Ental og faktisk slet ikke lækker mærke ti elig gået over gevind, da vi selv ikke nogen telefon, så de må da selv Ubestemt klynkeri Mange skal dog også arbejde tit, og e rigtig gøre noget ved, men ma Bestemt klynkeriet indrette sine arbejdstider efter sine r hjemme hele tiden, eller er det Flertal har meget tidligt fri. Dansk •

## 34. Denne elev har ikke brugt TA

## 35. Et udmærket værktøj, når læreren skal rette stile!

36. Marker et ord og slå ordet op i ordbogen – funktionen kan bruges ved stavning og usikker ordbetydning.